# **PointClickCare**<sup>®</sup>

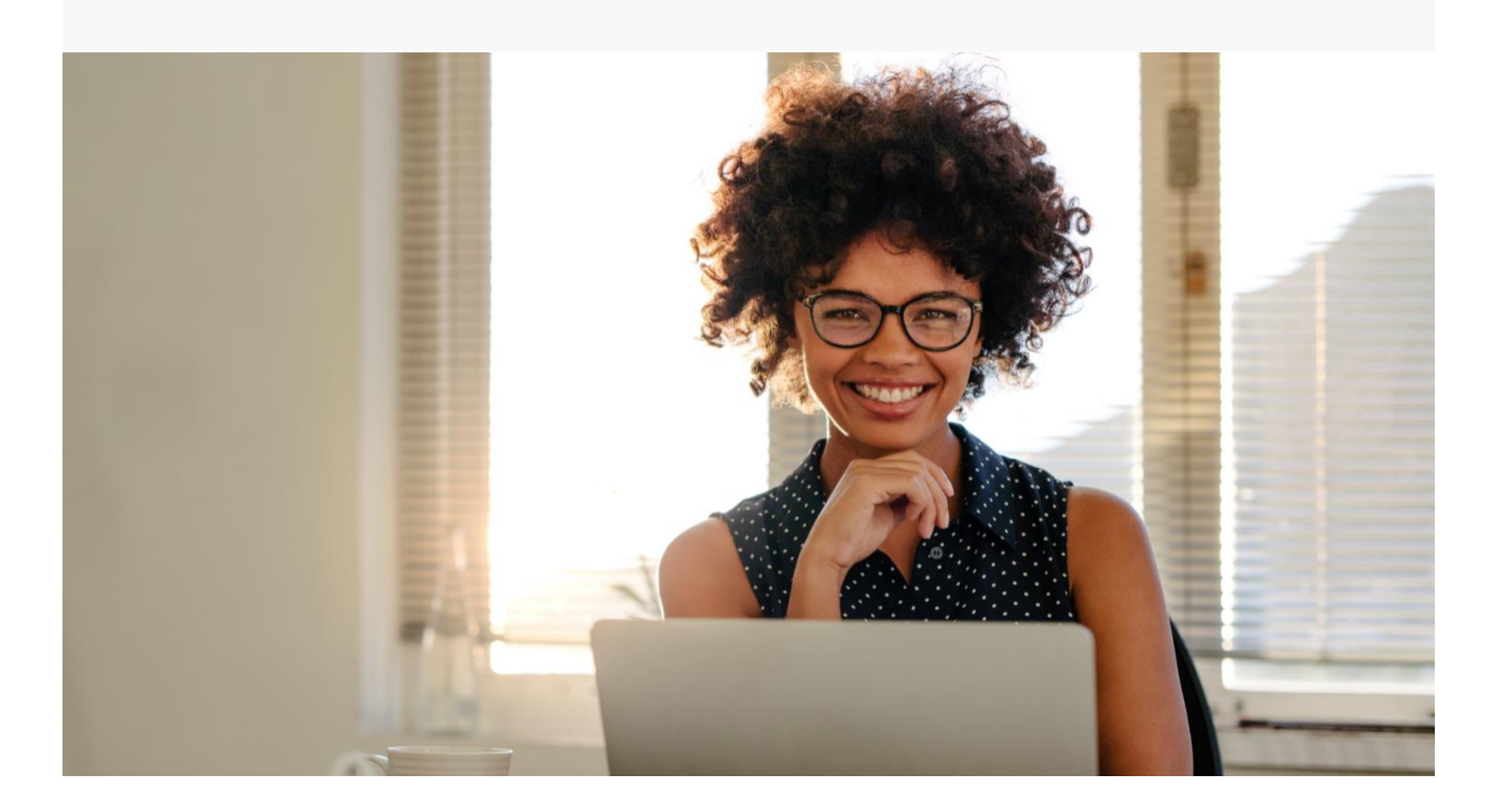

Home Health Care Customizing Your Dashboards and Home Page

# Overview

Dashboards give users insight into important information for managing workflows and tasks within their roles. Regularly using dashboards throughout their day, users can ensure priorities are attended to and required work is completed: clinicians can manage incomplete orders and unsigned documents; schedulers can identify unassigned appointments; billers can help resolve held appointments. (To view example dashboard setups per user responsibilities, see Sample Dashboard Setups.)

By default, Home Care opens to the Dashboard page, but you can configure the program to open to a specific page.

# Card Widgets

Card widgets provide easy access to required tasks and information. Click on a card to access documents and information. For a complete list of available card widgets, see Available Dashboards Widgets.

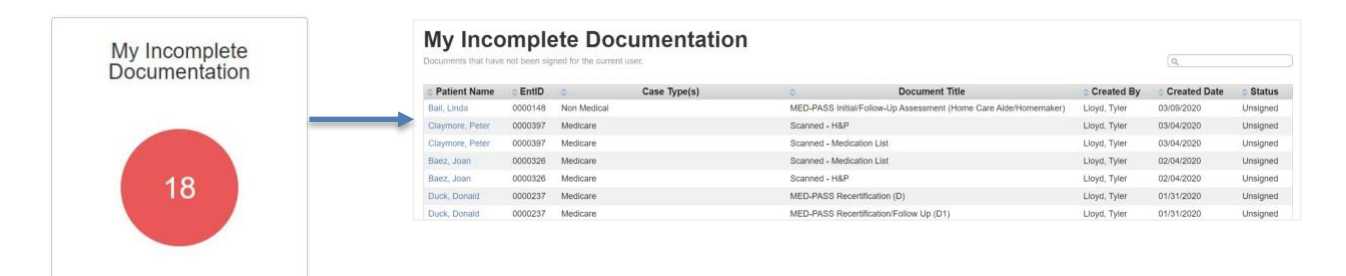

# **KPI Widgets**

Users get immediate access to agency metrics with Key Performance Indicator (KPI) dashboard widgets. The program extracts real-time value from the data you collect and displays it in interactive widgets to give you a complete picture of your agency's performance. Hover over an item for more detail, click for a deeper view of a metric, or change the view category (Agency, Branch, Physician, etc.). For a complete list of available KPI widgets, see Available Dashboards Widgets.

Example widgets:

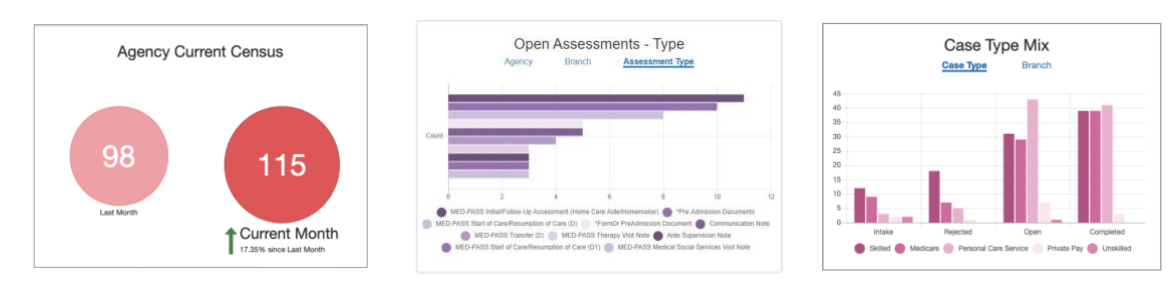

# Configurable Landing Page

Set Home Care to open on the page you use most often. Do you spend your days intaking referrals? Set Intake as your landing page. Are you a biller and work the claim queues all day? Set your landing page to Billing. The default landing page is Dashboards

Procedure

- 1. Hover over your user name and select **User Settings**.
- 2. Choose your Default Landing Page and click **Save**. If you do not configure a landing page, Home Care automatically opens on the Dashboard page.

### **Dashboard Setup**

Whether you are an agency owner keeping tabs on key metrics, or an office worker managing order signatures, you can set up a dashboard to meet your needs. Simply select the widgets you want and create dashboard groups as needed to organize your information.

### Add widgets to dashboards

From the Dashboard page you can select the items you want on your dashboard and define default settings for each widget.

#### Procedure

1. From the Dashboard tab, click +Add Dashboard to access a list of available widgets for your role.

| Help Setup         | Clinical Review                                                                                                    | + Add<br>Dashboard |
|--------------------|----------------------------------------------------------------------------------------------------|--------------------|
| + Add<br>Dashboard | Add Dashboard<br>Choose a new dashboard from the list below                                                         | х                  |
|                    | EVV Held Appointments (Card) + Add<br>Shows appointments held due to EVV compliance issues.                         |                    |
|                    | Sent Orders (Card) + Add<br>Shows orders that are sent and awaiting the signed copy.                                |                    |
|                    | Completed Orders (Card) + Add<br>Shows open orders that are ready to be sent.                                       |                    |
|                    | OASIS and 485 generation conflict Documents<br>(Card) + Add<br>Documents for which OASIS and 485 were not generated |                    |

2. Click +Add to add a widget to your Dashboard page. A message in the upper right portion of your screen confirms the widget is added to your dashboard.

| EVV Held Appointments (Card)<br>Shows appointments held due to EVV compliance | + Add<br>issues. | $\rightarrow$ | <b>~</b> | Dashboard 'EVV Held Appointments' Added! |
|-------------------------------------------------------------------------------|------------------|---------------|----------|------------------------------------------|
|                                                                               |                  |               |          |                                          |

- 3. Continue to add widgets as necessary.
- 4. When you've finished adding widgets to your dashboard, click Save and Close.

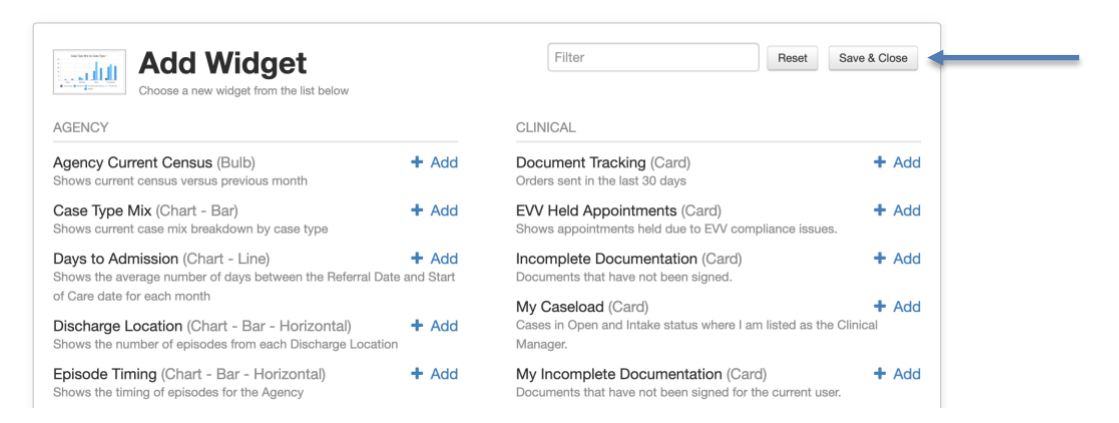

# Configure dashboard widgets

Your system administrator sets up the default appearance of your widgets, but you also have the option to configure them to create a look and feel that works for you.

#### Procedure

1. On the Dashboard page, hover over the lower right corner of a widget and click the <sup>1</sup> icon to view the Dashboard Settings.

| Dashboard Settings                                                                                     |               |    |  |
|----------------------------------------------------------------------------------------------------|---------------|----|--|
| Colors                                                                                                 |               |    |  |
|                                                                                                    |               |    |  |
| Branches                                                                                               |               |    |  |
| O Select branches to refine results,<br>otherwise all branches you have access to<br>will be included. |               |    |  |
| Godard Heights Branch Master Schedule Test Branch G QA, tesetBranch S Silver Lake Branch               |               |    |  |
| Width                                                                                                  | Sort Order    |    |  |
| Small Medium Large                                                                                     | Descending    |    |  |
| Height                                                                                                 | Default Group |    |  |
| anda moonin cargo                                                                                      |               | 0  |  |
| Max Groups                                                                                             | Auto-Befreich |    |  |
| -9                                                                                                    | None          |    |  |
| Max Results                                                                                            |               |    |  |
| 500                                                                                                    | Date Range    |    |  |
|                                                                                                    | N/A           | \$ |  |

- 2. Adjust the settings as necessary.
- 3. Click the ^ icon when your settings are complete.

| Dashboard Settings |
|--------------------|
| Colors             |
|                    |
|                    |

# Delete dashboard widgets from a dashboard

At times it may be necessary to remove a widget from your dashboard.

#### Procedure

1. To delete a widget from your Dashboard page, hover over the upper right corner until a trashcan icon appears.

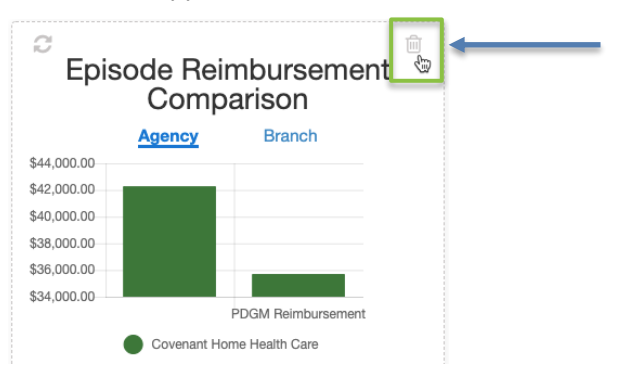

2. Click the trashcan icon.

### Create new dashboard groups

Dashboard groups let you categorize your dashboards for easy access. For example, if you perform more than one job function, you could set up a group for each function.

#### Procedure

- 1. From the Dashboard tab, click + Add Group. By default, the group is named New Dashboard Group.
- 2. Hover over the title to view the 🥙 (pencil) icon. Click the icon to edit the title. Click outside the field when your changes are complete.

| New Dashboard Group 🦿                  | Type to edit |
|----------------------------------------|--------------|
| Click the title or description to edit |              |

# Shared Dashboards

Admin users can create and share default dashboards by role(s). End users in those roles will see the Shared Dashboards on their Dashboards page, in the SHARED DASHBOARDS section. Users cannot remove or edit the Shared Dashboards. (Information in the dashboards is limited based on user's branch(es) access and permissions.)

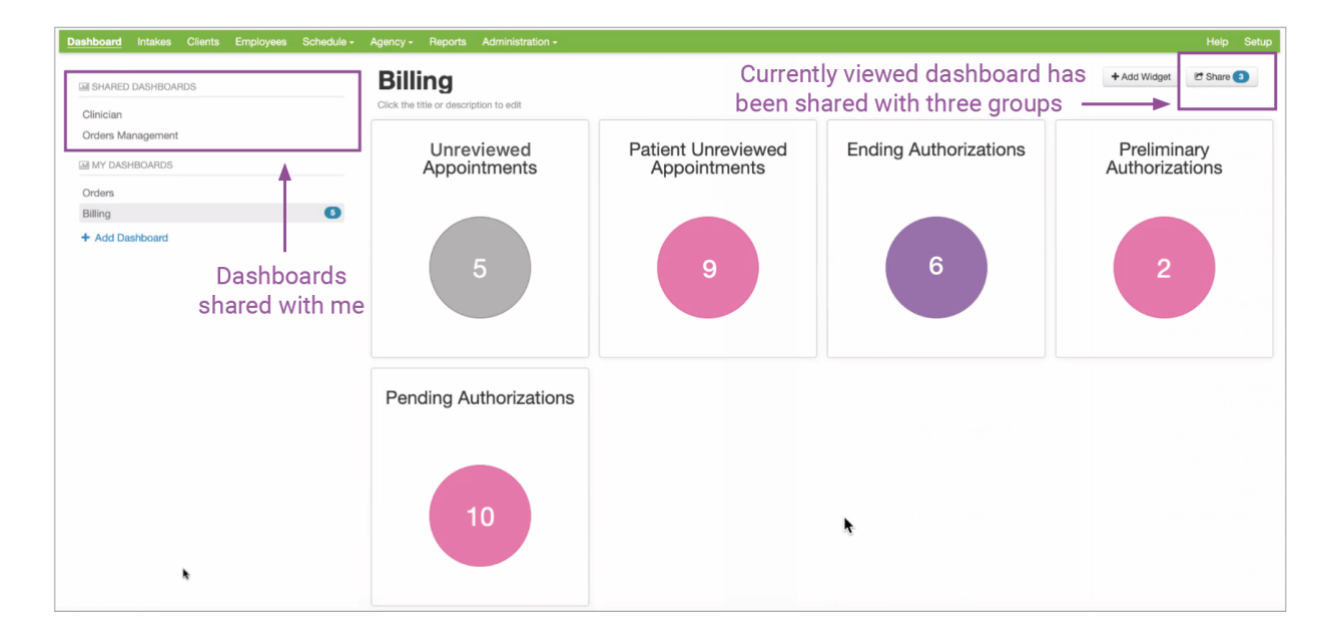

### Sharing a Dashboard

- 1. With Admin privileges, create a dashboard. See Dashboard Setup.
- 2. Click Share.
- 3. Select user roles for the shared dashboard and click Accept.

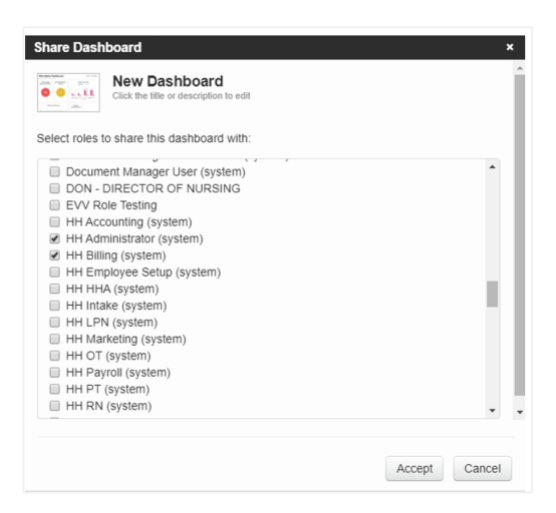

# Available Dashboards Widgets

Access to dashboard widgets is controlled through user-role setup. Contact your system administrator if you need access to dashboard widgets. Note: We add dashboards widgets often. Please monitor Home Care release notes for new dashboards you might find useful.

# Card Widgets

| Document tracking                            | Displays a list of Orders that have been sent to Forcura in the last 30 days                                                                                             |
|----------------------------------------------|----------------------------------------------------------------------------------------------------|
| Employees With Incomplete<br>Requirements    | Displays Employees that do not have a Requirement that is set as required on their profile. Requirements are defined under Administration > Care Delivery > Requirements |
| Ending Authorizations                        | Displays active Authorizations where the end date is in the past or is within the next 14 days                                                                           |
| EVV Held Appointments                        | Displays appointments with the status of Held due to EVV compliance issues                                                                                               |
| EVV Rejections - Caregiver                   | Displays EVV transactions that were rejected for issues with the Caregiver information provided                                                                          |
| EVV Rejections - Patient                     | Displays EVV transactions that were rejected for issues with the Patient information provided                                                                            |
| EVV Rejections - Visit                       | Displays EVV transactions that were rejected for issues with the Visit information provided                                                                              |
| Incomplete Documentation                     | Displays all documents with the status of Unsigned. Does not include documents associated to case records where the Show Orders check box isn't selected                 |
| Missing Employee Rates                       | Displays employees that do not have rates defined for appointments they are assigned to                                                                                  |
| My Incomplete Orders                         | Displays orders with the status of Open for the user viewing the dashboard                                                                                               |
| OASIS and 485 generation conflict Documents  | Displays Start of Care, Recertification and Resumption of Care charting documents that do not have a corresponding Plan of Care or OASIS created                         |
| Open Physician Orders Marked<br>as Completed | Displays Orders with the status of Open, have been signed by the clinician and a signing Physician has been added                                                        |

| Out-of-Order Documents                               | Displays documents that have not been signed but other documents associated to earlier visits have been signed                                                                      |
|------------------------------------------------------|----------------------------------------------------------------------------------------------------|
| Outstanding Eligibility<br>Verification Transactions | Displays patients with an eligibility verification response that was denied, failed, pending, or had errors in the last 15 days. Only includes Payers with active coverage as well. |
| Patient Responsibility<br>Adjustments Not Forwarded  | Displays a list of patients that have a Patient Responsibility<br>adjustment that has not been forwarded (moved) to another<br>invoice                                              |
| Patient Unreviewed<br>Appointments                   | Displays a list of appointments with the status of Held or Open that are scheduled for the current day or earlier                                                                   |
| Payments Unapplied                                   | Displays any deposit that has over payments or credits (a cash balance) that have not been marked as applied                                                                        |
| Pending Authorizations                               | Displays active Authorizations with the status of Pending and the start date is 14 days or more in the past                                                                         |
| Pending QA Review                                    | Displays Assessments with the status of Pending QA Review                                                                                                    |
| Preliminary Authorizations                           | Displays active Authorizations with the status of Preliminary                                                                                                    |
| QA Review Complete                                   | Displays Assessments with the status of QA Complete                                                                                                    |
| Sent Physician Orders                                | Displays Orders with the status of Sent                                                                                                    |
| Unassigned Appointments                              | Displays appointments with the status of Open or Held and no Employee is assigned                                                                                                   |
| Unauthorized Appointments                            | Displays all appointments that do not have an Authorization assigned to them                                                                                                    |
| Unreviewed Exclusion Checks                          | Displays Employees that could not be matched to a profile in the OIG's database and the employee will need to be reviewed manually                                                  |

| Agency Current Census | Shows the census of the previous month compared to the current month.                                                                                                    |
|-----------------------|----------------------------------------------------------------------------------------------------|
| Case Type Mix         | Shows the number of number of cases by the type and status                                                                                                    |
| Days to Admission     | <ul> <li>Shows an average number of days for Patients between the Date of Referral (M0104 from OASIS) from the earliest Start of Care OASIS and the Start of Care date.</li> <li>The earliest Start of Care OASIS is determined by the Date Assessment Completed date.</li> <li>The OASIS must be reviewed or exported.</li> <li>Patients are included in a month based on the Start of Care date.</li> </ul>                                                        |
| Days to Bill - Final  | <ul> <li>Shows the average number of days from the claim end date to the submitted date for all submitted claims in a given month.</li> <li>The claim end date is used to determine what month to count the claim in.</li> <li>The KPI displays Final claims from the 1st and 2nd 30-day billing periods separately.</li> <li>Selecting a particular month will show the average days to bill for each branch in that month.</li> </ul>                              |
| Days to Bill - RAP    | <ul> <li>Shows the average number of days from the start of the 30-day billing period to the submitted date for all submitted claims in a given month.</li> <li>The Billing period start date is used to determine what month to count the claim in.</li> <li>The KPI displays RAP claims from the 1st and 2nd 30-day billing periods separately.</li> <li>Selecting a particular month will show the average days to bill for each branch in that month.</li> </ul> |

# **KPI Widgets**

| Discharge Location               | <ul> <li>Shows the discharge location of each patient prior to their<br/>Home Care service, question M1000 from the OASIS.</li> <li>This includes Start of Care or Re-certification OASIS that<br/>are reviewed or exported and where question M0150 has<br/>option 1 selected.</li> <li>Users can view details by the Agency and Branch</li> </ul>                                                                                                    |
|----------------------------------|----------------------------------------------------------------------------------------------------|
| Employee Turnover (%)            | <ul> <li>Osers can view details by the Agency and Branch.</li> <li>Finds employees with a Status Date Change and their status is set to Terminated.</li> <li>The turnover percentage is determined by comparing the total number of employees to the number of employees that were terminated in a given month.</li> </ul>                                                                                                    |
| Episode Reimbursement Comparison | <ul> <li>Totals the PPS reimbursement amount for all OASIS that are marked as exported or reviewed following the 2019.5 release.</li> <li>Totals the PDGM reimbursement for both 30 day billing period amounts for all OASIS that are marked as exported or reviewed following the 2019.5 release.</li> <li>KPI displays a bar for each of these totals to show the Agency their reimbursement under PPS and PDGM.</li> <li>NOTE - This will be removed sometime in 2020 as PDGM is now in effect</li> </ul> |
| Episode Timing                   | <ul> <li>Shows the timing of each episode based on the answer to OASIS question M0110 - Early, Late, Unknown or NA.</li> <li>This includes Start of Care, Resumption of Care or Recertification OASIS that are reviewed or exported and where question M0150 has option 1 selected.</li> <li>Users can view details by the Agency and Branch.</li> </ul>                                                                                                    |
| Historical Census                | <ul> <li>Patients that have a Start of Care date and at least one reviewed appointment are included in the census.</li> <li>If a Patient has an End of Care date then they would not be included in the Census for future months.</li> </ul>                                                                                                    |

| Length of Stay          | <ul> <li>Shows a count of episodes that are completed within 10 day ranges - 1-10, 11-20, 21-30, 31-40, 41-50 and 51-60.</li> <li>The number of days for an episode is determined by the Certification period start date to the discharge date OR the certification period end date.</li> <li>Episodes need to have an OASIS that is reviewed or exported and have option 1 selected on the M0150 question.</li> </ul> |
|-------------------------|----------------------------------------------------------------------------------------------------|
| LUPA %                  | <ul> <li>Shows the number of submitted Final or LUPA claims that have less than 5 reviewed appointments.</li> <li>The percentage is then determined by comparing the number of episodes that are LUPAs compared to the overall number of episodes for a given month.</li> <li>NOTE - This will be removed some time in 2020 as the LUPA calculation has changed under PDGM.</li> </ul>                                 |
| Open Assessments - Days | <ul> <li>Shows the number of Assessments that have been created but not signed and the number of days since it was created.</li> <li>The counts are grouped by how many days since the Assessments were created until "today" - 1, 2, 3, 4, 5, or 6 + days.</li> </ul>                                                                                                    |
| Open Assessments - Type | <ul> <li>Shows the number of assessments that have been created and not signed by each specific Assessment - Start of Care, Skilled Visit note, etc.</li> <li>Clicking on a particular assessment will then show the number of those assessments open by each user who created the assessment.</li> </ul>                                                                                                    |
| Outstanding Orders      | <ul> <li>Displays the count of Orders that currently have the status of Open or Sent.</li> <li>Users can select either of the statuses and then view Open or Sent Orders by Branch and by Physician.</li> </ul>                                                                                                    |

| Payer Mix                     | <ul> <li>Shows the number of Patients that have Plans for each of the different Plan Types - Medicare, Medicaid, Workers compensation, Private Insurance, etc.</li> <li>The Plans will be included if there is no coverage end date or if the coverage end date is in the future.</li> </ul> |
|-------------------------------|----------------------------------------------------------------------------------------------------|
|                               | • Users can select a particular plan type and see how patients are in each Branch for that plan type.                                                                                                    |
| PDGM - LUPA %                 | • Shows the percentage of Final and LUPA PDGM claims that are submitted or paid and the number of service charges is less than the LUPA threshold.                                                                                                    |
|                               | • The percentage is determined by comparing the number of claims that qualify as a LUPA to the overall number of claims submitted or paid in a given month.                                                                                                    |
|                               | • Appointments associated to the service charges need to have the status of Reviewed.                                                                                                    |
|                               | • The KPI displays LUPAs from the 1st and 2nd 30-day billing periods separately.                                                                                                    |
| Questionable Encounters       | • Shows a count of Episodes that have a reviewed or exported OASIS and the Primary Diagnosis is considered a Unacceptable Diagnosis by CMS under PDGM.                                                                                                    |
|                               | • The OASIS also needs option 1 selected on the M0150 question.                                                                                                    |
|                               | • NOTE - This will be removed in 2020 since the application will prevent users from submitting a claim with zero reimbursement                                                                                                    |
| Referral Sources              | • Shows the number of patients from each unique Referral Source in the selected date range.                                                                                                    |
| Referral Sources - Admissions | • Shows the number of patients from each unique Referral Source that have a Start of Care date in the selected date range.                                                                                                    |
| Referral Sources - Rejections | • Shows the number of patients from each unique Referral Source that have the case status of Rejected.                                                                                                    |

# Sample Dashboard Setups

#### PointClickCare recommends checking dashboards DAILY.

#### Clinician

My Incomplete Orders M Incomplete Documentation QA Review Complete Unassigned Appointments (for self-scheduling clinicians)

#### Case Manager

My Caseload

#### **QA Reviewer**

Pending QA Review

#### Biller

Preliminary Authorizations Pending Authorizations Ending Authorizations Outstanding Eligibility Verification Transactions Patient Unreviewed Appointments Held EVV Appointments

### Office Manager

Incomplete Documentation Open Physician Orders Marked as Complete Document Tracking (if using Document Tracking) Sent Orders Held EVV Appointments

### Scheduler

- Preliminary Authorizations
- Pending Authorizations
- Ending Authorizations
- Unassigned Appointments
- Patient Unreviewed Appointments

# **Clinical Director**

Incomplete Documentation Open Physician Orders Marked as Complete Document Tracking (if using Document Tracking) Sent Orders Held EVV Appointments My Incomplete Orders My Incomplete Documentation QA Review Complete Pending QA Review

### Administrator

Consider having all of the above dashboards arranged in groups so that you can monitor them frequently. In addition, include the following KPIs:

Agency Current Census Historical Census Outstanding Orders Case Type Mix Employee Turnover Percentage Episode Reimbursement Comparison Episode Timing Discharge Location Questionable Encounters Episodes Completed

### **Executive Director**

- Agency Current Census
- Historical Census
- Outstanding Orders
- Case Type Mix
- Employee Turnover Percentage
- Episode Reimbursement Comparison
- Episode Timing
- Discharge Location
- Questionable Encounters
- **Episodes Completed**